## AULA VIRTUAL

Podemos empezar poniendo a nuestra Aula Virtual el nombre y la imagen que queramos (y seleccionaremos que este oculto hasta que lo tengamos listo para enseñar)

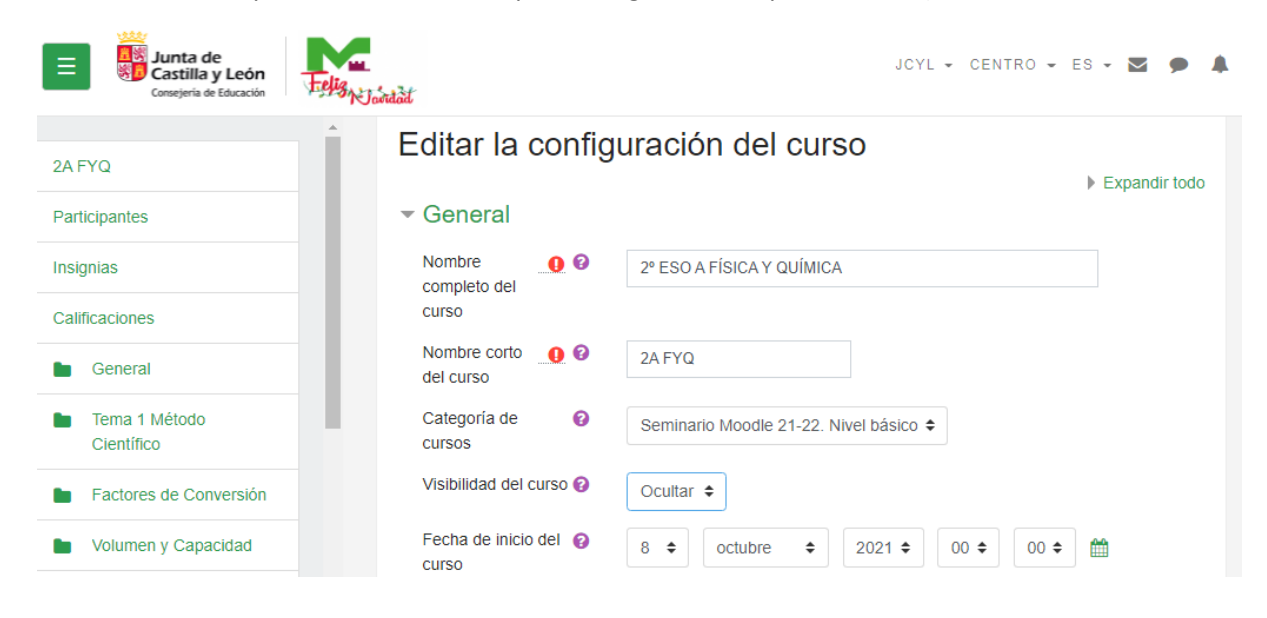

| Archivos del<br>resumen del curso | 0 | Tamaño máximo para nuevos archivos: 20MB, número máximo de archivos<br>adjuntos: 1 |
|-----------------------------------|---|------------------------------------------------------------------------------------|
|                                   |   |                                                                                    |
|                                   |   | Archivos                                                                           |
|                                   |   | Libro FyQ.jpg                                                                      |
|                                   |   | Tipos de archivo aceptados:                                                        |
|                                   |   | Imagen (GIF) .gif                                                                  |
|                                   |   | Imagen (JPEG) .jpg<br>Imagen (PNG) .png                                            |

Una vez editada nuestra Aula Virtual podemos matricular a los alumnos a nuestra clase

| Junta de<br>Castilla y León<br>Consejeria de Educación                                | JCYL - CENTRO - ES - Z P                                                         | CARLOS ALPUENTE SIRERA 🛛 💮 🗸 |
|---------------------------------------------------------------------------------------|----------------------------------------------------------------------------------|------------------------------|
| 2A FYQ<br>Participantes                                                               | 2º ESO A FÍSICA Y QUÍMICA<br>Area personal / Mis cursos / 2A FYQ / Participantes |                              |
| Calificaciones                                                                        | Participantes                                                                    | OFFICE 365                   |
| <ul> <li>Tema 1 Método</li> <li>Científico</li> <li>Factores de Conversión</li> </ul> | Coincidir Cualquiera 🗧 Seleccionar 🔶 3                                           |                              |
| <ul> <li>Volumen y Capacidad</li> <li>Tema 2 Estados de</li> </ul>                    | Agregar condición     Limpiar filtros     Aplicar filtros     Aplicar filtros    |                              |
| agregación Cambios de estado                                                          |                                                                                  | 👝 SOLICITUD DE 🕂 💠 🗸         |

| Junta de<br>Castilla y León<br>Consejeria de Educación | Matricular usuarios  |                                             | ×          | ALPUENTE SIRE         | ira 🍈 •       |
|--------------------------------------------------------|----------------------|---------------------------------------------|------------|-----------------------|---------------|
| 2A FYQ                                                 | Opciones de matri    | culación                                    |            | FICE 365              | <b>⊕</b> ¢-   |
| Participantes                                          | Seleccionar usuarios | No hay selección                            |            |                       |               |
| Insignias                                              |                      | Buscar 🔻                                    |            |                       |               |
| Calificaciones                                         | Seleccionar cohortes | No hay selección                            |            | <b>F &gt;</b>         |               |
| General                                                |                      | Buscar 🔻                                    |            | 2.                    |               |
| Tema 1 Método<br>Científico                            | Asignar rol          | Estudiante 🗢                                |            |                       | <u>&gt;</u> ≣ |
| Factores de Conversión                                 | Ver más              |                                             |            | _                     |               |
| Volumen y Capacidad                                    |                      | Matricular cohortes y usuarios seleccionado | s Cancelar | DLICITUD DE<br>JRSO   | + Q -         |
| Tema 2 Estados de                                      |                      |                                             | Bloque     | e solo visible para p | rofesores     |
| agregacion                                             |                      | Apellido(s)                                 | con ro     | l: Solicitante de cu  | rsos          |
| Cambios de estado                                      |                      | Todos A B C D E F G H I J K L M N           |            | Formulario de soli    | citud         |
| Teoría Cinética                                        |                      | Ň O P Q R S T U V W X Y Z                   |            |                       |               |

| 2A FYQ                 |                                    | Matricular usuarios             |                                     |
|------------------------|------------------------------------|---------------------------------|-------------------------------------|
| Participantes          | Coincidir Cualquiera 🗢 Seleccionar | ÷Q                              |                                     |
| Insignias              |                                    |                                 | ola 🔥 🦰                             |
| Calificaciones         | +Agregar condición                 | Limpiar filtros Aplicar filtros |                                     |
| General                | 1 participantes encontrados        |                                 |                                     |
| Tema 1 Método          | Nombre                             |                                 |                                     |
| Científico             | Todos A B C D E F G H I            | J K L M N                       |                                     |
| Factores de Conversión |                                    |                                 | CONDO                               |
| Volumen y Capacidad    | Ń O P Q R S T U V                  | W X Y Z                         | Bloque solo visible para profesores |
| Tema 2 Estados de      | Apellido(s)                        |                                 | con rol: Solicitante de cursos      |
| agregación             | Todos A B C D E F G H I            | J K L M N                       | Formulario de solicitud             |
| Cambios de estado      | Ñ O P Q R S T U V                  | W X Y Z                         |                                     |
| Teoría Cinética        | Nombre / Apellido(s)               | Último acceso                   |                                     |

Es importante ponernos a nosotros el rol de "Profesor" y a los alumnos el rol de "Estudiantes"

| E Junta de<br>Castilla y León<br>Consejería de Educación | Helig Navida | ď                        |                         | JCYL -          | CENTRO - E                | s - 🛛 🗩 🖌      | CARL | OS ALF | UEN   | NTE S  | IRER/   |         | •          |
|----------------------------------------------------------|--------------|--------------------------|-------------------------|-----------------|---------------------------|----------------|------|--------|-------|--------|---------|---------|------------|
| 2A FYQ                                                   | •            | Ñ                        | 0 P Q R 5               | T U V W X       | Y Z                       |                |      |        |       |        |         |         |            |
| Participantes                                            | -            | Nombre / Apellido(s)     | Roles                   | Grupos<br>—     | Último acceso<br>al curso | Estatus<br>—   |      | CALEI  | NDA   | RIO    |         | +       | <b>0</b> - |
| Calificaciones                                           |              | CARLOS                   | 🖹 🗙                     |                 |                           |                | •    |        | ene   | ero 20 | 22      |         | •          |
| Calificaciones                                           | -            |                          |                         | No hay          |                           | Activo         | Lun  | Mar    | Mié   | Jue    | Vie S   | áb D    | om         |
| General                                                  | l            |                          | 1                       | grupos 🖋        | 3 segundos                | ¢ 🛍            | 3    | 4      | 5     | 6      | 7       | 1<br>8  | 9          |
| Tema 1 Método                                            |              |                          | <b>v</b>                |                 |                           |                | 10   | 11     | 12    | 13     | 14 1    | 15 1    | 16         |
| Científico                                               |              |                          | Profesor sin nermis     | a de edición    |                           |                | 17   | 18     | 19    | 20     | 21 2    | 2 2     | 23         |
|                                                          |              |                          | Tutor familia           | de edición      |                           |                | 24   | 25     | 26    | 27     | 28 2    | :9 :    | 30         |
| Factores de Conversión                                   |              | Con los usuarios         | Self Estudiante         |                 |                           | <b></b>        |      |        | ultar | evento | os de l | sitio   |            |
| Volumen v Capacidad                                      |              | Con los asaanos          | Gestor calendario       |                 |                           | ·              | ۲    | & Oci  | ultar | evento | os de / | catego  | oría       |
| -                                                        |              | Con los usuarios selecci | onados enviar un correc | IOCAI Elegir \$ |                           |                | ۲    | COCI   | ultar | evento | os de ( | curso   |            |
| Tema 2 Estados de                                        |              |                          |                         |                 |                           |                | ۲    | 🚰 Οςι  | ultar | evento | os de g | grupo   |            |
| agregación                                               |              |                          |                         |                 | Matr                      | cular usuarios | ۲    | 🔓 Oci  | ultar | evento | is de l | Jsuario | 0          |
| Cambios de estado                                        |              |                          |                         |                 |                           |                | ۲    | 🛗 Ocı  | utar  | evento | is de ( | otro    |            |

Vamos a añadir contenido a la pestaña general, hemos elegido un video relacionado con la asignatura activando la barra Toggle

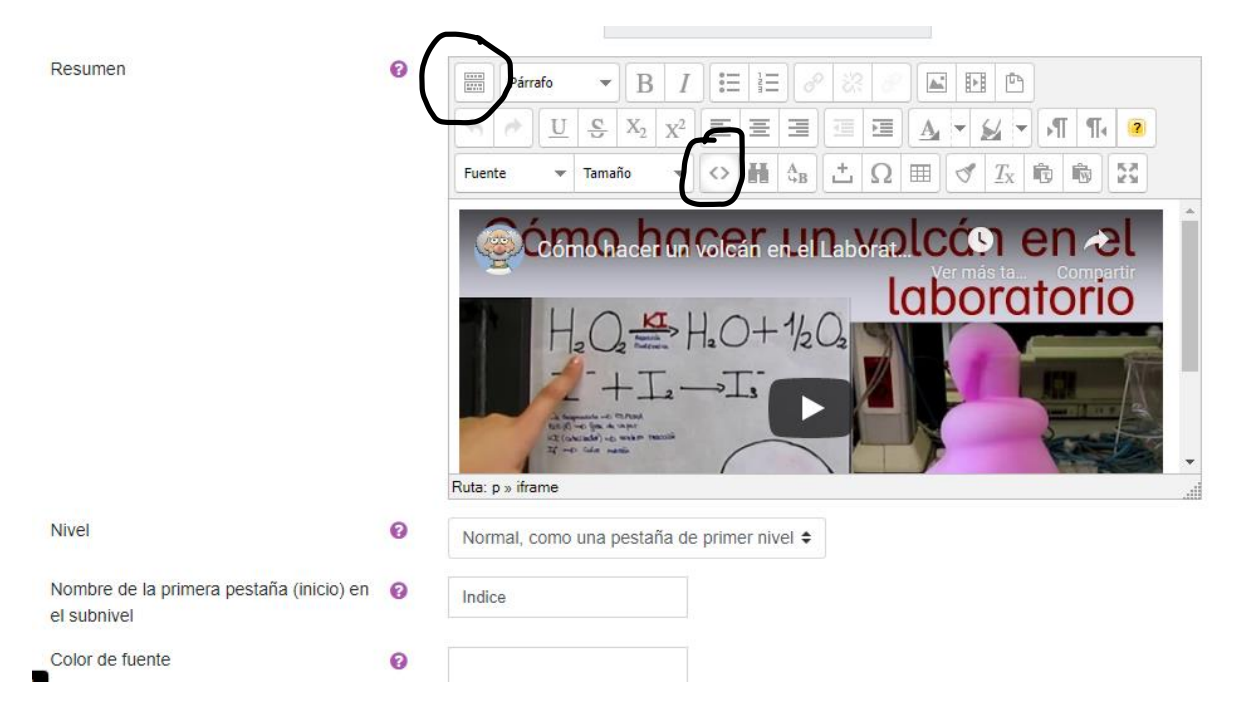

Le asignamos colores a cada una de las pestañas correspondientes a temas para distinguir fácilmente entre temas

| General Tema 1 Método Científico Tem                | na 2 Estados de agr | regación | Tema 3 Métodos de separ | ación Tema 4 | +  |
|-----------------------------------------------------|---------------------|----------|-------------------------|--------------|----|
| Indice Factores de Conversión Volumen               | y Capacidad 🕂       |          |                         |              |    |
|                                                     |                     |          |                         |              |    |
| Nivel                                               | 0                   |          |                         |              |    |
|                                                     | <b>U</b>            | Hijo de  | la pestaña anterior     |              | \$ |
| Nombre de la primera pestaña (inicio<br>el subnivel | o)en 👩              | Inicio   |                         |              |    |
| Color de fuente                                     | 0                   | White    |                         |              |    |
| Color de fondo                                      | 0                   | Black    |                         |              |    |
| Propiedades CSS                                     | 0                   |          |                         |              |    |

Para estructurar los contenidos de cada tema podemos hacer submenús

| Consejeria de Educación                                                            |                    | J                            | JCYL - CENTRO -      | ES 🗸 💌            | •                        |
|------------------------------------------------------------------------------------|--------------------|------------------------------|----------------------|-------------------|--------------------------|
| 2º ESO A FÍSICA Y QUÍN                                                             | AICA               |                              |                      |                   |                          |
| Area personal / Mis cursos / 2A FYQ / Tema 2 Estados de                            | e agregación       |                              |                      |                   |                          |
| General Tema 1 Método Científico Tema 2 Est                                        | ados de agregación | Tema 3 Métodos de separación | Ejercicios Recuperar | ción +            |                          |
| Inicio Cambios de estado Teoría Cinética 🕂                                         |                    |                              |                      |                   |                          |
|                                                                                    |                    |                              | + Agregue una activi | E0<br>dad o recur | ditar <del>▼</del><br>so |
| <ul> <li>Volumen y Capacidad</li> <li>Utilidades de edición de pestañas</li> </ul> |                    |                              | Carr                 | ibios de esta     | ado 🕨                    |

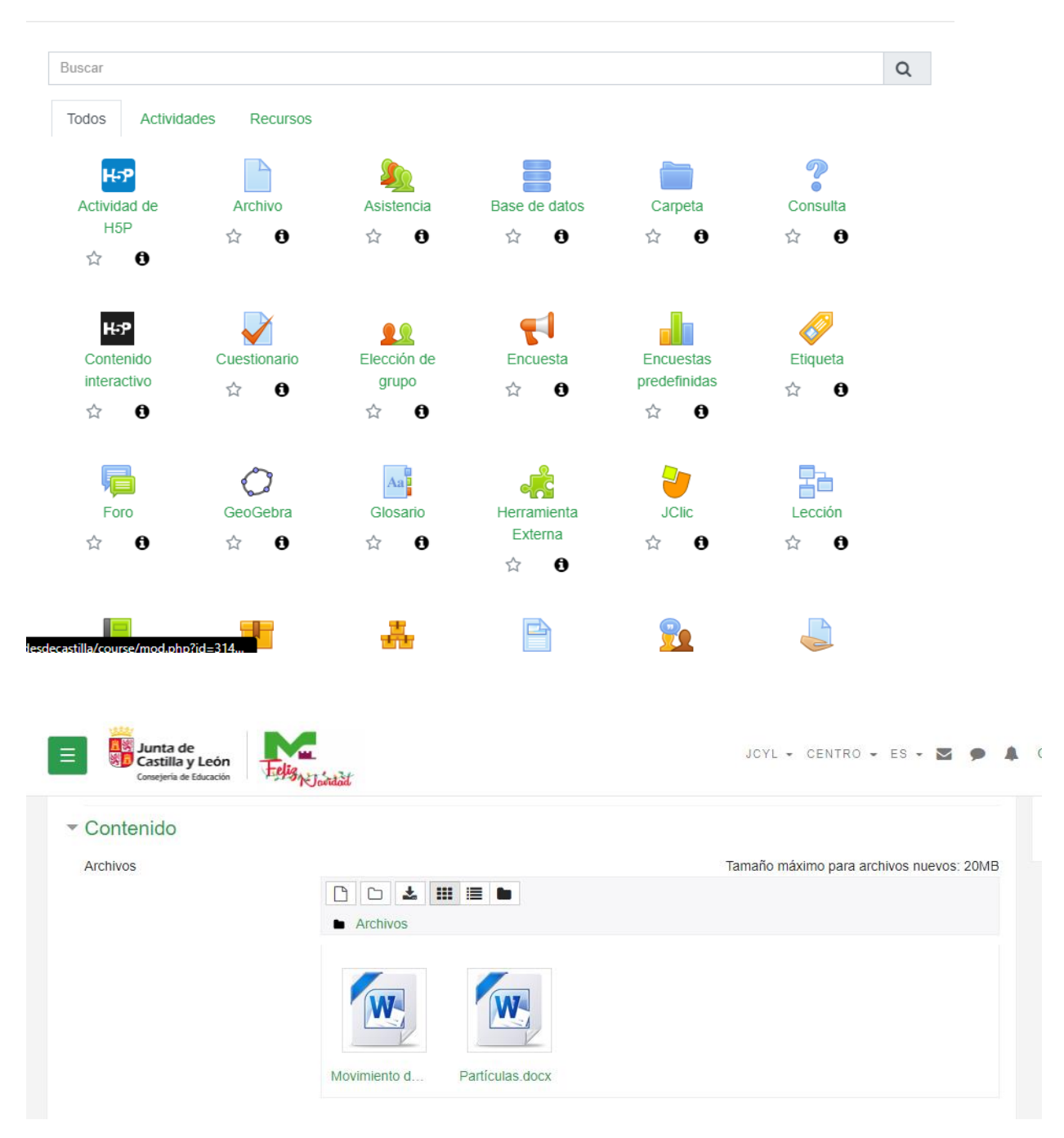

Una vez estructuradas los menús de las formas que queremos podemos subir archivos que queremos que vean los alumnos y ordenarlos en carpetas si queremos

Hemos elegido que se vean los recursos desde la página del curso

| Junta de<br>Castilla y León<br>Consejeria de Educación                                                           | u.<br>Jointad                                                                                   |                                              | JCYL - CE | ENTRO - ES -        | <b>2 9</b>          |
|----------------------------------------------------------------------------------------------------|-------------------------------------------------------------------------------------------------|----------------------------------------------|-----------|---------------------|---------------------|
| Mostrar contenido de la carpeta 🥑                                                                                | Mostrar en la página del curso<br>Mostrar subcarpetas expandio<br>Mostrar opción de descargar o | <ul> <li>tas O</li> <li>carpeta O</li> </ul> |           |                     |                     |
| Ajustes comunes del mó                                                                                           | dulo                                                                                            |                                              |           |                     |                     |
| Restricciones de acceso                                                                                          |                                                                                                 |                                              |           |                     |                     |
| Finalización de actividad                                                                                        |                                                                                                 |                                              |           |                     |                     |
| ▶ Marcas                                                                                                    |                                                                                                 |                                              |           |                     |                     |
| En este formulario hay campos obligator                                                                          | Guardar cambios y regresar al c                                                                 | Curso Guardar cambios y mostrar              | Cancel    | ar                  |                     |
| General Tema 1 Método Científico                                                                                 | Tema 2 Estados de agregación                                                                    | Tema 3 Métodos de separación                 | Tema 4    | +                   |                     |
| Partículas                                                                                                    |                                                                                                 |                                              |           | Editar 🗸            | Editar <del>▼</del> |
| <ul> <li>Recursos</li> <li>Movimiento de partícul</li> <li>Partículas.docx</li> <li>Descargar carpeta</li> </ul> | las.docx                                                                                        |                                              |           | Editar <del>↓</del> | V                   |

También podemos seleccionar varias opciones para los recursos, como por ejemplo que aparezcan en una ventana emergente

| <sup>r</sup> Apariencia |   |                       |        |
|-------------------------|---|-----------------------|--------|
| Mostrar                 | 0 | Automático            | ¢      |
|                         |   | Automático            |        |
|                         |   | Incrustar             |        |
|                         |   | Forzar descarga       |        |
|                         |   | Abrir                 |        |
|                         |   | En ventana emergent   | le     |
|                         |   | Meetrar la fecha de r | ubid   |
|                         |   | Mostrar la techa de s | Supida |

Añadimos en este mismo submenú una tarea con un video incrustado

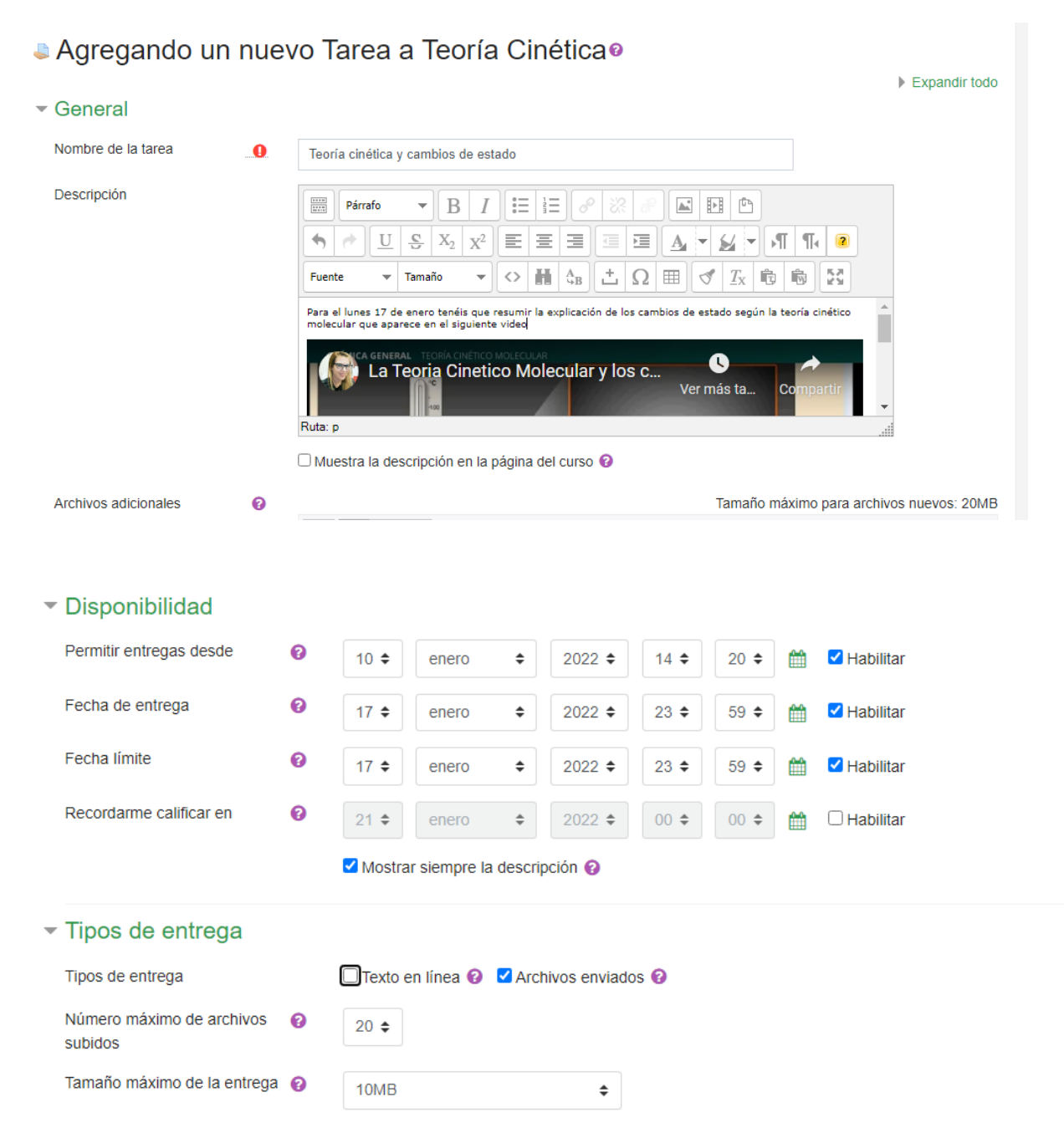

Para ciertas actividades nos puede venir bien crear grupos y agrupar los alumnos en ellos

| Participantes                                                                                 |                            |                        | <b>Ö</b> -               | OFFICE 365                          |
|-----------------------------------------------------------------------------------------------|----------------------------|------------------------|--------------------------|-------------------------------------|
| antopantes                                                                                    |                            |                        | Lusuarios matriculados   |                                     |
|                                                                                               |                            |                        | Métodos de matriculación |                                     |
| Coincidir Cualquiera 🖨 Seleccionar                                                            |                            | ÷                      | Grupos                   |                                     |
|                                                                                               |                            |                        | Permisos                 | oto 🔁 🔶 🥧                           |
| ♣Agregar condición                                                                            |                            |                        | Compruebe los permisos   |                                     |
| participantes encontrados                                                                     |                            |                        | Le Otros usuarios        |                                     |
| Nombre                                                                                        |                            |                        |                          |                                     |
| Todos A B C D E F G                                                                           | H I J K L M                | N Ñ O P Q R S          | T U V W X Y Z            |                                     |
| Apellido(s)                                                                                   | H I J K L M                | N Ñ O P Q R S          | T U V W X Y Z            | CURSO                               |
| Nombre / Apellido(s) A Roi                                                                    | les Grupos                 | Último acceso al curso | Estatus                  | Bloque solo visible para profesores |
|                                                                                               | -                          | -                      | -                        | con rol: Solicitante de cursos      |
|                                                                                               | No hav aru                 | pos 18 segundos        | Activo 🚯 🌣 🏛             | Formulario de solicitud             |
| Editor ciuctor do cruzo                                                                       | noso <i>a</i> r no nay giù |                        | Agregar/quitar u         | Isuarios                            |
| Editar ajustes de grupo                                                                       |                            |                        | Agregar/quitar u         | Isuarios                            |
| Editar ajustes de grupo<br>Eliminar grupo seleccion                                           | ado                        |                        | Agregar/quitar u         | isuarios                            |
| Editar ajustes de grupo<br>Eliminar grupo seleccion                                           | ado                        |                        | Agregar/quitar u         | Isuarios                            |
| Editar ajustes de grupo<br>Eliminar grupo seleccion                                           | ado                        |                        | Agregar/quitar u         | isuarios                            |
| Editar ajustes de grupo<br>Eliminar grupo seleccion<br>Crear grupo                            | ado                        |                        | Agregar/quitar u         | Isuarios                            |
| Editar ajustes de grupo<br>Eliminar grupo seleccion<br>Crear grupo                            | ado                        |                        | Agregar/quitar u         | Isuarios                            |
| Editar ajustes de grupo<br>Eliminar grupo seleccion<br>Crear grupo<br>Crear grupos automática | ado                        |                        | Agregar/quitar u         | Isuarios                            |
| Editar ajustes de grupo<br>Eliminar grupo seleccion<br>Crear grupo<br>Crear grupos automática | ado                        |                        | Agregar/quitar u         | Isuarios                            |
| Editar ajustes de grupo<br>Eliminar grupo seleccion<br>Crear grupo<br>Crear grupos automática | amente                     |                        | Agregar/quitar u         | isuarios                            |

Hemos creado estos grupos, algunos nos valdrán para algún tema concreto, algunos para lo largo del curso (Equipo Azul / Equipo Rojo) y algunos para los alumnos que necesitan actividades de Ampliación o de Refuerzo (Patata / Tomate)

| Grupos Agrupamientos Vision general                                                                                             |                              |  |
|----------------------------------------------------------------------------------------------------|------------------------------|--|
| 2A FYQ Grupos                                                                                                    |                              |  |
| Grupos                                                                                                    | Miembros de: Equipo Azul (0) |  |
| Equipo Azul (0)<br>Equipo Rojo (0)<br>Métodos Físicos (Tema 3) (0)<br>Metodos Químicos (Tema 3) (0)<br>Patata (0)<br>Tomate (0) |                              |  |
| Editar ajustes de grupo                                                                                                    | Agregar/quitar usuarios      |  |
| Eliminar grupo seleccionado                                                                                                    |                              |  |
| Crear grupo                                                                                                    |                              |  |

Podemos añadir participantes a cada grupo desde aquí o editándoles desde la carpeta miembros

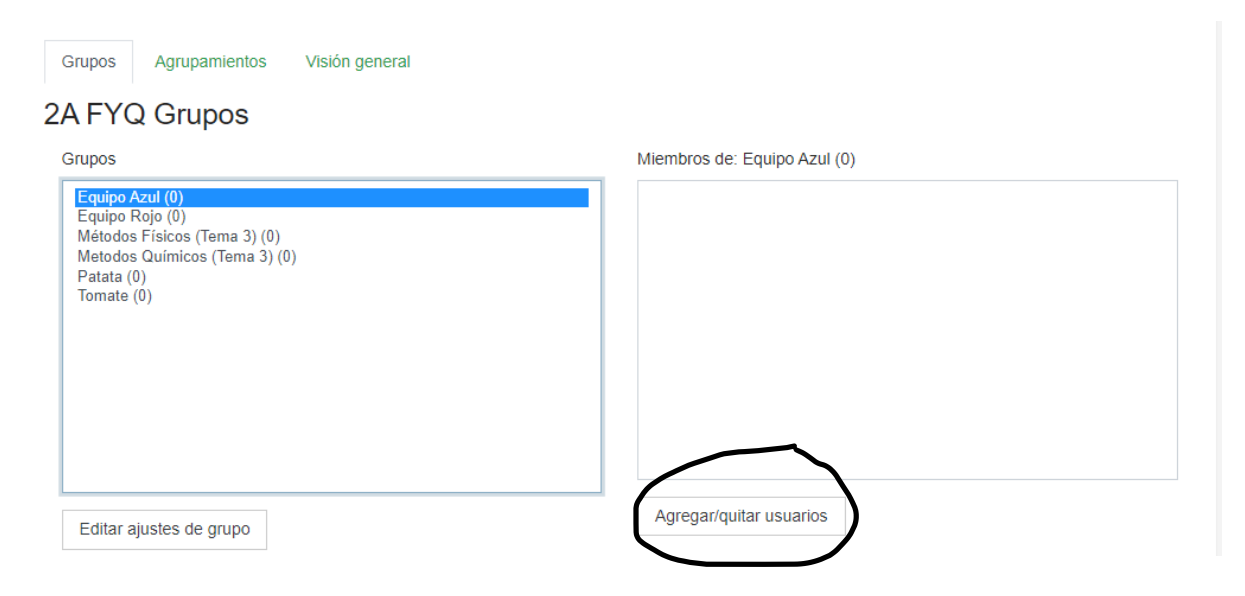

| Agregar/quitar usu           | iarios: Mé | todos Físicos                                                     | (Terna 5)                             |                     |                                                                    |  |
|------------------------------|------------|-------------------------------------------------------------------|---------------------------------------|---------------------|--------------------------------------------------------------------|--|
| Miembros del grupo           |            |                                                                   | Miembros potenciales                  |                     | Afiliación del usuario<br>seleccionado:                            |  |
| Ninguno                      |            | ▲ Agregar       Quitar ►                                          | Profesor (1)<br>CARLOS ALPUENTE SIRER | A (1)               | • Equipo Azul                                                      |  |
| Nombre /<br>Apellido(s) 🔺    | Roles      | Grupos                                                            |                                       | Último<br>acceso al |                                                                    |  |
| □ -                          | -          | -                                                                 |                                       | curso               | Estatus<br>—                                                       |  |
| CARLOS<br>ALPUENTE<br>SIRERA | Profesor   | <ul> <li>×</li> <li>× Equipo Azu</li> <li>× Métodos Fí</li> </ul> | ll<br>sicos (Tema 3)                  | ahora               | Activo<br>()<br>()<br>()<br>()<br>()<br>()<br>()<br>()<br>()<br>() |  |

Patata

De este modo por ejemplo puedo crear una tarea dedicada a cada uno de los grupos creados para este Tema

| <ul> <li>Restricciones de acceso</li> </ul> |                                                                                                    |               |                  |                     |
|---------------------------------------------|----------------------------------------------------------------------------------------------------|---------------|------------------|---------------------|
| Restricciones de acceso                     | Estudiante debe                                                                                                    |               |                  |                     |
| General Tema 1 Método Científico            | Tema 2 Estados de agregación Tema 3 Métodos de separación                                                                      | Tema 4 🛛 🕂    |                  |                     |
| 🕂 🤳 Monografico Metodos Físicos             | s d <b>r</b>                                                                                                    |               | Editar 👻 💄       | Editar <del>↓</del> |
| Restringido No disponible has               | sta que: se pertenezca al grupo Métodos Físicos (Tema 3)<br>cos 🏈<br>sta que: se pertenezca al grupo Metodos Químicos (Tema 3) |               | Editar 🚽 🛔       |                     |
|                                             |                                                                                                    | + Agregue una | ı actividad o re | curso               |

Si marcamos unos equipos fijos para todo el curso (Azul/rojo) no nos hará falta crear grupos para cada trabajo en grupo, también se pueden ir editando estos equipos para todo el curso

Aquí ponemos el ejemplo de actividades para la parte de la clase que necesita ejercicios de ampliación y la que los necesita de refuerzo

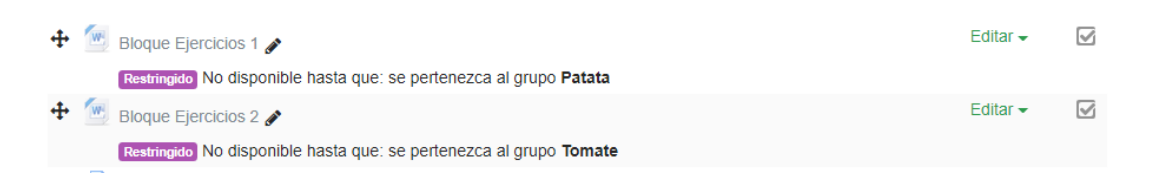

Esta restricción por grupos también se puede utilizar para menús y submenús enteros como en este caso el que hemos llamado "Ejercicios Recuperación"

| 2º ESO<br>Área personal / M | A FÍSICA Y<br>Alis cursos / 2A FYQ / Ejerci               | QUÍMICA<br>Icios Recuperación                                        |                              |                         |          |
|-----------------------------|-----------------------------------------------------------|----------------------------------------------------------------------|------------------------------|-------------------------|----------|
| General                     | Tema 1 Método Científico<br>gido No disponible hasta que: | Tema 2 Estados de agregación<br>se pertenezca al grupo <b>Tomate</b> | Tema 3 Métodos de separación | Ejantulos keculjennulõn | •        |
| ■ Tema 3 M<br>Utilidades de | iétodos de separación<br>edición de pestañas ≱            |                                                                      |                              | ♣ Agregue una actividad | Editar ◄ |

Por supuesto se puede añadir más de una restricción a los recursos, actividades y menus (por ejemplo que solo puedan acceder los pertenecientes a "Patata" y a "Equipo Azul"

Vamos a crear un cuestionario que nos valdrá como prueba de examen

Podemos poner unas horas para hacerlo y aparte de eso poner cuanto tiempo pasa desde el inicio del cuestionario hasta el final de este

| E Junta de<br>Castilla y León<br>Consejería de Educación | Felis | jcyl - centro - es - 🛛 🗩 🌲                                                                                                    |
|----------------------------------------------------------|-------|----------------------------------------------------------------------------------------------------|
| Nombre                                                   |       | Prueba Examen Tema 3                                                                                                    |
| Descripción                                              |       | Párrafo       B       I       III       IIII       IIIIIII       IIIIIIIIIIIIIIIIIIIIIIIIIIIIIIIIIIII                            |
|                                                          |       |                                                                                                    |
| <ul> <li>Temporalización</li> </ul>                      |       |                                                                                                    |
| Abrir cuestionario                                       | 0     | 11 $\diamondsuit$ enero $\diamondsuit$ 2022 $\diamondsuit$ 11 $\diamondsuit$ 40 $\diamondsuit$ $\bigstar$ $\checkmark$ Habilitar |
| Cerrar cuestionario                                      |       | 11 $\diamondsuit$ enero $\diamondsuit$ 2022 $\diamondsuit$ 12 $\diamondsuit$ 30 $\diamondsuit$ $\bigstar$ $\checkmark$ Habilitar |
| Límite de tiempo                                         | 0     | 20 minutos 🗢 🗹 Habilitar                                                                                                    |

Dentro del cuestionario tenemos unas cuantas opciones de personalización

| <ul> <li>Calificación</li> </ul>       |                                                                    |                                         |                                          |
|----------------------------------------|--------------------------------------------------------------------|-----------------------------------------|------------------------------------------|
| Categoría de calificación              | 0                                                                  | Sin categorizar 🗢                       |                                          |
| Calificación para aprobar              | 0                                                                  | 5                                       |                                          |
| Intentos permitidos                    |                                                                    | 1 🕈                                     |                                          |
| ▼ Esquema                              |                                                                    |                                         |                                          |
| Página nueva                           | 0                                                                  | Nunca, todas las preguntas              | en una página 🗢                          |
| Ver más                                |                                                                    |                                         |                                          |
| <ul> <li>Comportamiento d</li> </ul>   | e las j                                                            | oreguntas                               |                                          |
| Ordenar al azar las respues            | tas 🔞                                                              | Sí 🗢                                    |                                          |
| Comportamiento de las<br>preguntas     | 0                                                                  | Retroalimentación diferida              | \$                                       |
| ▼ Revisar opciones Ø                   |                                                                    |                                         |                                          |
| Durante el intento                     |                                                                    | Inmediatamente después de cada          | Más tarde, mientras el cuestionario está |
| 2                                      |                                                                    | ✓ El intento                            | ✓ El intento                             |
| Si fuese correcta                      |                                                                    | □ Si fuese correcta                     | □ Si fuese correcta                      |
| 0                                      |                                                                    | Puntos                                  | Puntos                                   |
| Puntos                                 |                                                                    | Retroalimentación                       | Retroalimentación                        |
| Ø                                      |                                                                    | específica<br>Retroalimentación general | específica                               |
| Retroalimentación específica           | 1                                                                  | Respuesta correcta                      | Respuesta correcta                       |
| Ø                                      |                                                                    |                                         |                                          |
| Retroalimentación general              |                                                                    |                                         |                                          |
| 2                                      | Después de                                                         | cerrar el cuestionario                  |                                          |
| Respuesta correcta                     | El intent                                                          | 0                                       |                                          |
| 0                                      | 🗹 Si fuese                                                         | correcta                                |                                          |
| Retroalimentación global               | Puntos                                                             |                                         |                                          |
|                                        | <ul> <li>Retroali</li> <li>específica</li> <li>Retroali</li> </ul> | mentación<br>mentación general          |                                          |
|                                        | Respues                                                            | sta correcta                            |                                          |
|                                        | Retroali                                                           | mentación global                        |                                          |
| ▼ <u>Apariencia</u>                    |                                                                    |                                         |                                          |
| Mostrar la imagen del usuario 🔞 sin in | nagen 💠                                                            |                                         |                                          |
| Decimales en las calificaciones 🚱 2 🗢  |                                                                    |                                         |                                          |

Después de configurar el cuestionario se pueden añadir las preguntas de distintos tipos (nosotros vamos a seleccionar de elección múltiple)

| Junta de<br>Castilla y León<br>Consejería de Educación  | àt                                                      | Elija       | un          | tipo de pregun                         | ta a                                 | agregar ×                                     | <b>X 9 4</b>       |
|---------------------------------------------------------|---------------------------------------------------------|-------------|-------------|----------------------------------------|--------------------------------------|-----------------------------------------------|--------------------|
| Área personal / Mis cursos / 2A FYQ / Tema 3            | ea personal / Mis cursos / 2A FYQ / Tema 3 Métodos de s |             | PREGUNTAS   |                                        | Permite la selección de una o varias |                                               |                    |
|                                                         |                                                         |             | i≣          | Opción múltiple                        | ъ                                    | respuestas a partir de una lista predefinida. |                    |
| Editor de avaction arias Devalua                        |                                                         | 0           | ••          | Verdadero/Falso                        |                                      |                                               |                    |
| Editando cuestionario:                                  | tanuo cuestionario cerrado (se abrirá el 11/01/2022     |             | ⊞           | Emparejamiento                         |                                      |                                               |                    |
| regultas.0   ouestionano cenado (se abilia en 1701/2022 |                                                         | $^{\circ}$  |             | Respuesta corta                        |                                      |                                               | Guardar            |
| Paginar de nuevo Seleccionar varios el                  | ementos                                                 | $\bigcirc$  |             | Numérica                               |                                      |                                               | ones: 0,00         |
| Ø                                                       |                                                         | $^{\circ}$  |             | Ensayo                                 |                                      |                                               | zar 🔞              |
|                                                         |                                                         | 0           | ÷           | Arrastrar y soltar<br>marcadores       | ÷                                    |                                               | regar <del>-</del> |
|                                                         |                                                         | 0           | <b>•</b> ‡• | Arrastrar y soltar<br>sobre texto      |                                      |                                               |                    |
|                                                         |                                                         | 0           | +           | Arrastrar y soltar<br>sobre una imagen |                                      |                                               |                    |
|                                                         |                                                         | $\circ$     | 2+2<br>= ?  | Calculada                              |                                      |                                               |                    |
| <ul> <li>Monográfico Métodos Químicos</li> </ul>        |                                                         |             | 2+2         | Calculada opción                       | -                                    |                                               |                    |
|                                                         |                                                         |             |             |                                        |                                      | Agregar Cancelar                              |                    |
| ✓ General                                               |                                                         |             |             |                                        |                                      |                                               |                    |
| Categoría                                               | Por defecto en F                                        | Prueba Ex   | kamer       | n Tema 3 🗸 🗸                           |                                      |                                               |                    |
| Nombre de la pregunta                                   |                                                         |             |             |                                        |                                      |                                               |                    |
| S                                                       | elecciona                                               |             |             |                                        |                                      |                                               |                    |
| Enunciado de la pregunta 🧕 📗                            | Párrafo                                                 | • B         | I           |                                        |                                      |                                               |                    |
| 23                                                      | ual de los siguient                                     | tes es un n | nétodo      | químico de separación?                 |                                      |                                               |                    |
|                                                         |                                                         |             |             |                                        |                                      |                                               |                    |
|                                                         |                                                         |             |             |                                        |                                      |                                               |                    |
|                                                         |                                                         |             |             |                                        |                                      |                                               |                    |
|                                                         |                                                         |             |             |                                        |                                      |                                               |                    |
|                                                         |                                                         |             |             |                                        |                                      |                                               |                    |
|                                                         |                                                         |             |             |                                        |                                      |                                               |                    |
|                                                         |                                                         |             |             |                                        |                                      |                                               |                    |
| Rut                                                     | a: p                                                    |             |             |                                        |                                      |                                               |                    |
| Puntuación por defecto()                                |                                                         |             |             |                                        |                                      |                                               |                    |
|                                                         |                                                         |             |             |                                        |                                      |                                               |                    |

Le damos a la opción correcta el valor del 100% y al resto nada de valor (si añadimos una opción que no sea completamente válida podemos darle un valor mayor que 0 y menor que 100)

| ¿Numerar las elecciones?         | a., b., c., 🗢 |
|----------------------------------|---------------|
| Mostrar instrucciones estándar 🥹 | No 🗢          |
| ▼ Respuestas                     |               |
| Elección 1                       |               |
|                                  | Cromatografía |
|                                  | Ruta: p       |
| Calificación                     | 100% +        |
| Retroalimentación                |               |
|                                  | Ruta: p       |
| Elección 2                       |               |
|                                  | Criba         |
|                                  | Ruta: p       |
| Calificación                     | Ninguno +     |

Aparte de esto, podemos añadir alguna pregunta con varias opciones correctas (para niveles superiores a este)

| Consejeria de Educación     | indit                                                        | JCYL - CENTRO - ES - 🔀 🗭 🌢 |
|-----------------------------|--------------------------------------------------------------|----------------------------|
| Nombre de la pregunta       | Selecciona                                                   |                            |
| Enunciado de la pregunta _0 |                                                              | Ľ                          |
|                             | ¿Cuáles de las siguientes son métodos físicos de separación? |                            |
|                             |                                                              |                            |
|                             |                                                              |                            |
|                             |                                                              |                            |
|                             |                                                              |                            |
|                             | Ruta: p                                                      |                            |
| Puntuación por defecto      |                                                              |                            |

|                   | Criba                                                                                                    |
|-------------------|----------------------------------------------------------------------------------------------------|
|                   | Ruta: p                                                                                                    |
| Calificación      | 50% \$                                                                                                    |
| Retroalimentación | Párrafo V B I H B B B B B D                                                                                               |
|                   | Ruta: p                                                                                                    |
| Elección 2        | Párrafo ▼ B I ☷ ⅔Ξ 2 22 22 EE ₺                                                                                           |
|                   | Separación Magnética                                                                                                    |
|                   | Ruta: p                                                                                                    |
| Calificación      | 50% \$                                                                                                    |
| Retroalimentación |                                                                                                    |
|                   | Ruta: p                                                                                                    |
| Elección 3        | $\blacksquare Párrafo \bullet B I = \frac{1}{2} = \mathscr{O} \otimes \mathscr{O} \blacksquare \blacksquare \blacksquare$ |
|                   |                                                                                                    |

| <ul> <li>Múltiples intentos</li> </ul> |   |             |
|----------------------------------------|---|-------------|
| Penalización por cada intento          | 0 | 33.33333% 🖨 |
| inconceto                              |   |             |

Por último hemos configurado alguna insignia para los alumnos que muestren gran rendimiento o participación

## Detalles de la insignia

| Nombre      | 0        | Prueba Examen Tema 3                                                                   |
|-------------|----------|----------------------------------------------------------------------------------------|
| Versión     | 0        |                                                                                        |
| Idioma      | 0        | Español; Castellano                                                                    |
| Descripción | <b>0</b> | Esta insignia se otorga a los que saquen más de un 9 en la Prueba Examen del<br>Tema 3 |
| Imagen      | 00       | Seleccione un archivo Tamaño máximo para archivos nuevos: 256KB                        |
|             |          | Trofeo.jpg                                                                             |

| En este formulario hay campos obligatorios ()   | <ul> <li>Caducidad de la</li> <li>Fecha de<br/>expiración</li> </ul> | insignia<br>Nunca<br>○ Fecha fija 9 ≑ enero ≑ 2023 ≑ ∰<br>○ Fecha relativa 0 días ≑ después de la fecha de su<br>expedición. |
|-------------------------------------------------|----------------------------------------------------------------------|----------------------------------------------------------------------------------------------------|
| En este formulario hay campos obligatorios () . |                                                                      |                                                                                                    |
|                                                 | En este formulario hay cam                                           | pos obligatorios () .                                                                                                    |

Hay distintos criterios para la concesión de insignias (en función de la insignia), como no se permite que el criterio sea una calificación de un cuestionario pondremos que se asigne a mano

| Junta de<br>Castilla y León<br>Consejería de Educación                                     | JCYL - CENTRO - ES - Z 🗩                                                                                                    |
|--------------------------------------------------------------------------------------------|----------------------------------------------------------------------------------------------------|
| 2A FYQ                                                                                     | Prueba Examen Tema 3                                                                                                    |
| Participantes                                                                              | Criterio de insignia creado correctamente X                                                                                                    |
| Insignias                                                                                  |                                                                                                    |
| Calificaciones                                                                             | Esta insignia no está en este momento disponible para los usuarios. Habilite el acceso si desea que los usuarios puedan ganar esta insignia. 😧 Habilitar acceso |
| General                                                                                    |                                                                                                    |
| Tema 1 Método<br>Científico                                                                | Visión global     Editar detalles     Criterio     Mensajes     Destinatarios (0)     Confirmación       Insignias relacionadas (0)     Alineaciones (0)        |
| Factores de Conversión                                                                     | Añadir criterios para las insignias Elegir                                                                                                    |
| Junta de<br>Castilla y León<br>Convejeris de Educación                                     | JCYL + CENTRO + ES + S • A CARLOS ALPUENTE SIRERA                                                                                                    |
| Participantes Area p                                                                       | ueba Examen Iema 3<br>personal / Mis cursos / 2A FYQ / Insignias / Gestionar Insignias / Prueba Examen Tema 3 / Concesión manual por rol                        |
| nsignias                                                                                   |                                                                                                    |
|                                                                                            |                                                                                                    |
| alificaciones                                                                              | Expandir todo                                                                                                    |
| General                                                                                    | Concesión manual por rol      Pertura ala activión                                                                                                    |
| General     Tema 1 Método     Científico                                                   | <ul> <li>Expandir todo</li> <li>Profesor sin permiso de edición</li> <li>Profesor</li> </ul>                                                                    |
| alificaciones General Tema 1 Método Científico Factores de Conversión                      | Concesión manual por rol      Profesor sin permiso de edición     Profesor     Gestor                                                                           |
| Calificaciones General Tema 1 Método Científico Factores de Conversión Volumen y Capacidad | Concesión manual por rol      Profesor sin permiso de edición     Profesor     Gestor     Administrador del centro                                              |